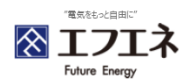

## 「メールアドレス」の変更方法について

メールアドレスの変更方法は以下の4ステップとなります。

## 事前準備

「WEB明細サービス」をご確認いただくには、エフエネよりお客様へ初回郵送しております「お申込み手続き完了のご案内」が必要と なりますので、お手元にご用意ください。

| STEP1                                                                                                    |                                            |
|----------------------------------------------------------------------------------------------------|--------------------------------------------|
| ●エフエネHPのマイページよりご利用プランをお選びください。<br>https://www.fene.co.jp/choice.html ☑                                                                                                    |                                            |
| <ul> <li>ログイン画面からID/PWを入力してください。</li> <li>「お申し込み手続き完了のご案内」に記載の<br/>IDとパスワードをご入力ください<br/>※IDはFから始まる10桁の番号になります。</li> </ul>                                                                                                    | EP2                                        |
| ● 単法でのご依頼 ● 上ススポペ内「よくるご覧内」 上の上の小の「したい」」 日本、「したい」」 ● 「したい」」 ● いういのな実成部一代の二の単の目的に見る地でした。「ため」 ● いういのな実成都一代の二の単の目的に見る地では、大きな自じたす。 ため、ビスワーン「大学行用の第一日にの・パイワート「逆相関を発送させていただきます。 ため、グリンターなどがない場合、エフエスポズ塔センター のよういろいろか。 」 「古る相助・パイワード発行申請書」を搬送希望のお問い合わせをお願いいたします。 ● 本人のこのご飯類 | 「ID/パスワード」の再発行については郵送<br>または、メールにてご依頼ください。 |

- ●エフエネHP内「お問い合わせ」 詳細はこちらから 回

必要項目をご入力いただき、お問い合わせ内容に「お客様番号とWEI明細サービスのD・バスワード再送」と送信 をお願いいたします。 - - - - 3営業員でご契約のご住所現てにD・バスワード通知書を発送させていただきます。

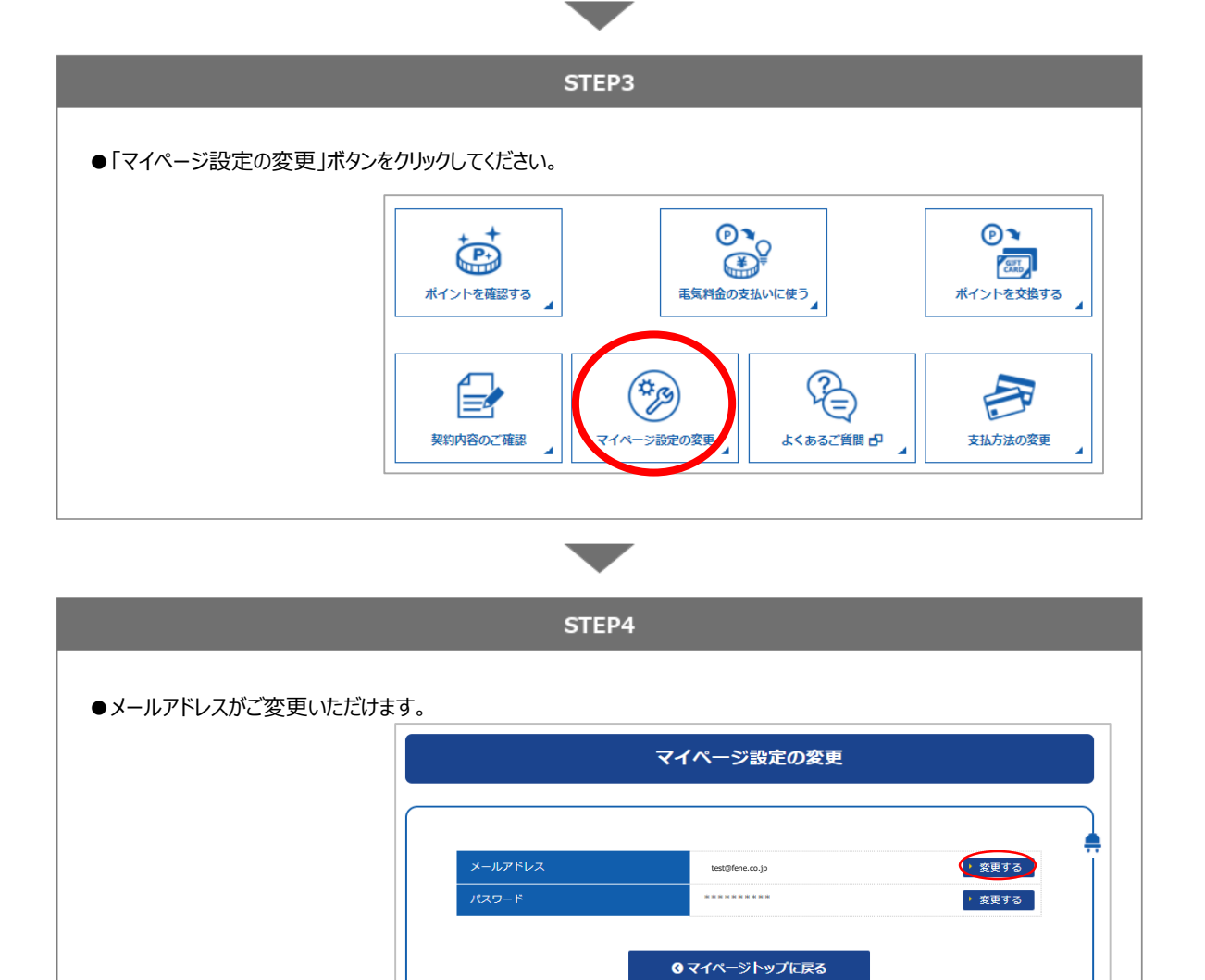

## 🌲 サービス内容について

サービス内容についてお客様マイページは、電気料金やご使用量をいつでも確認できるWEBサービスです。登録すると、以下のサービスをご利用いただけます。

●電気料金、使用量実績の確認 毎月の電気料金と、過去の電気のご使用量、料金を最大2年分ご確認いただけます。

 ■エフエネポイントがたまる、使える 従量電灯契約をご契約の方は、電気料金のお支払い200円(税込)ごとに1ポイントが付与されます。 貯めたポイントは、翌月分の電気料金の支払い、提携先のポイント交換、商品券などに交換できます。 電気料金の請求金額に500ポイント(500円)単位でご利用できます。
 ※動力プランは対象外になります。
 ※毎月貯まるポイントは、電気料金の請求金額から、再生可能エネルギー発電促進賦課金、延滞利息金等を除いた 金額に付与いたします。